# GRAN CAM

Board Camera for GRANBOARD 2MegaPixel / Bluetooth4.0 / Wi-Fi2.4GHz GRAN CAM セットアップガイド

ver.1.0 2021.05

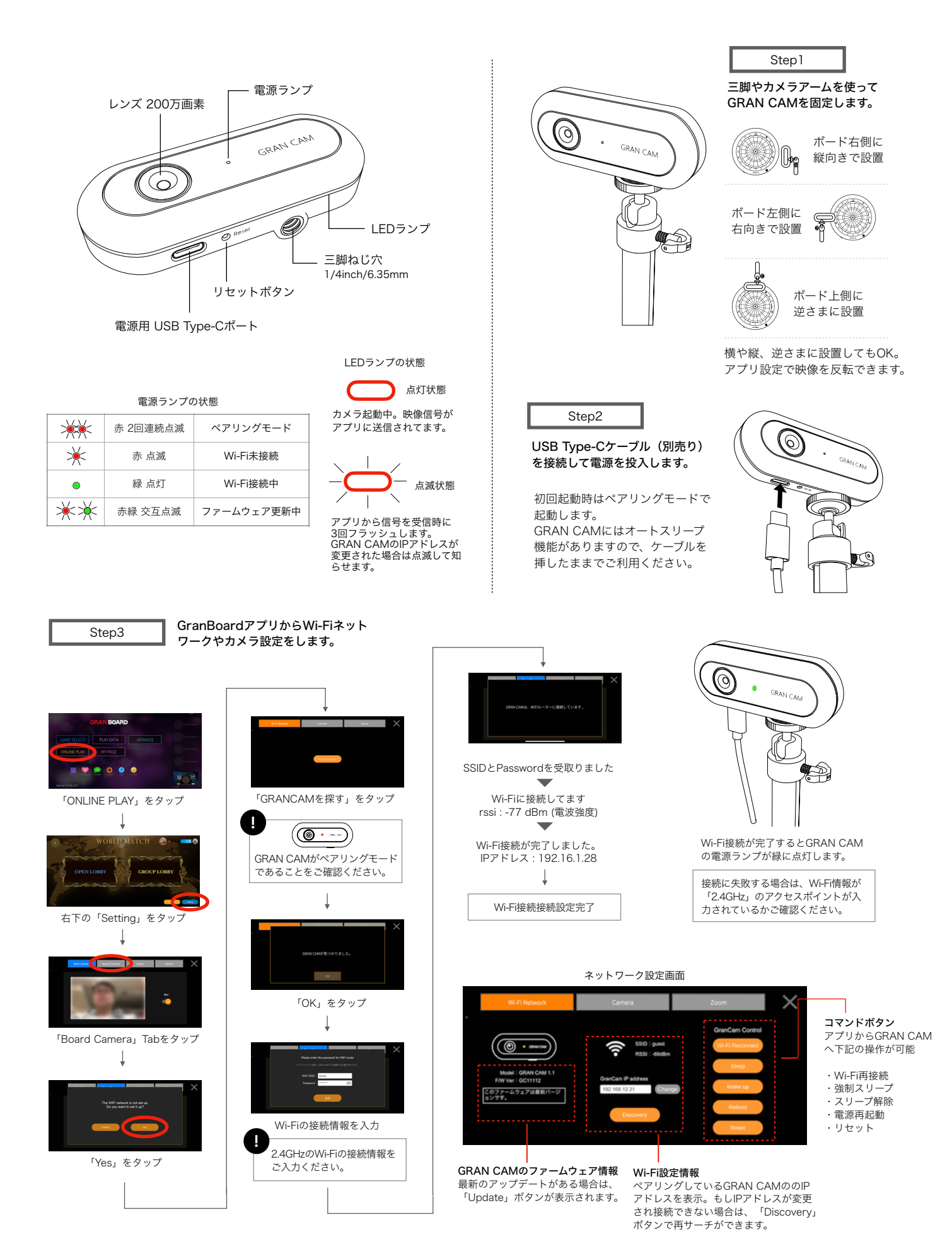

### カメラ設定画面

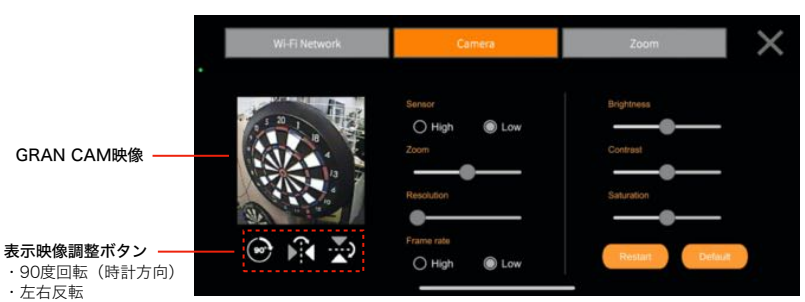

GRAN CAMをボードから離して設

置した場合に、映像を5段階で拡大

#### Resolution

映像の解像度サイズを5段階で調整 できます。大きいサイズ(右側) で取得すると、高画質で表示でき ますが、データサイズが大きくなります。映像が遅延する場合は左 側に調整してください。

Brightness / Contrast / Saturation

照度調整、コントラスト調整、彩度調整をそれぞれ 5段階で調整できます。

#### Restart

GRAN CAMのカメラを再起動します。 電源再起動やWi-Fiネットワークは再起動しません。

#### Default

GRAN CAMのカメラの設定情報を初期状態に戻し ます。Wi-Fiネットワーク設定は変更されません。

#### Frame Rate

2段階でフレームレートを調整でき ます。Highにすると映像をスムー ズに表示できますが、ネットワー クに負荷がかかります。映像が遅 延する場合はLowに設定してくだ さい。

ズーム設定画面

Zoom

表示できます。

 ト下反転 Sensor

センサーの感度を調整できます。

Highに設定すると高画質の映像を

取得できますが、データサイズが

大きくなります。映像が遅延する

場合はLowに設定してください。

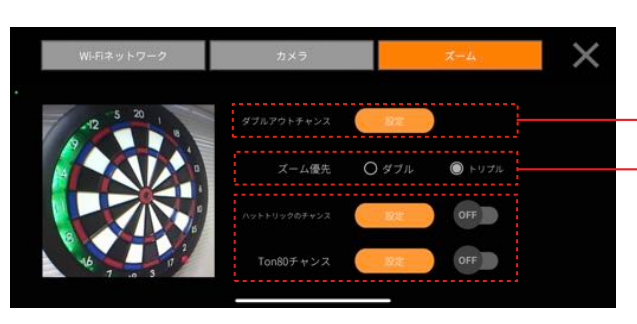

ベータテスト機能

ズーム機能とはゲーム中に自動でズームアップする機能です。 Hat Trick Chance Zoom、Yon 80 Chance Zoom、ダブルやトリプル をズームアップするCheck Out Zoomや、クリケットでトリプルHit 時にズームアップするAfter Zoomが設定できます。

#### Check Out/After Zoom 設定

カメラをZoomさせるポイントの登録を行います。

## Zoom優先 設定

ゼロワンゲーム時に、ダブルとトリプル両方 でチェックアウトできる場合に優先してZoom したい方を設定します。 の別残り24点時 トリプル優先:T8をZoom ダブル優先:D12をZoom

HatTrick / To80 Zoom設定 それぞれONにするとズーム位置の設定画面が 表示され、オンライン対戦時にゲームと連動 して自動的にズームアップされます。

CheckOut/After Zoom設定画面

×

x 52 y 233

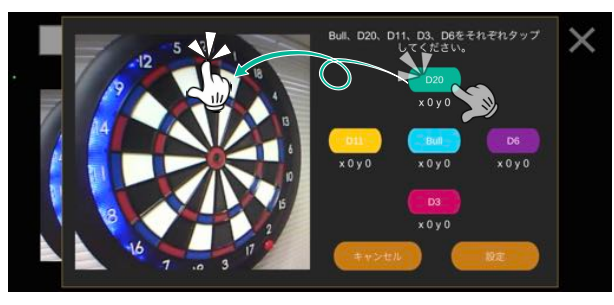

Bull、D20、D11、D3、D6をそれぞれタップ してください。

x 164 y 4

CheckOut/After Zoom設定では、Bull・D20・D11・D3・D6のポイ ントをそれぞれ設定します。設定するポイントを選択後、カメラの映像の該 当する箇所を指でタップします。

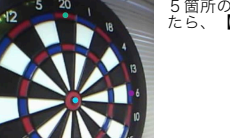

5箇所のポイントのセットが完了したら、【設定】をタップします。

設定したポイントから、残りのZoom箇所が自動で表示されます。 各トリプル、ダブルのおおよその位置にマークされていることを確認 したら、【セーブ】してください。

#### HatTrick/Ton80ズーム設定画面

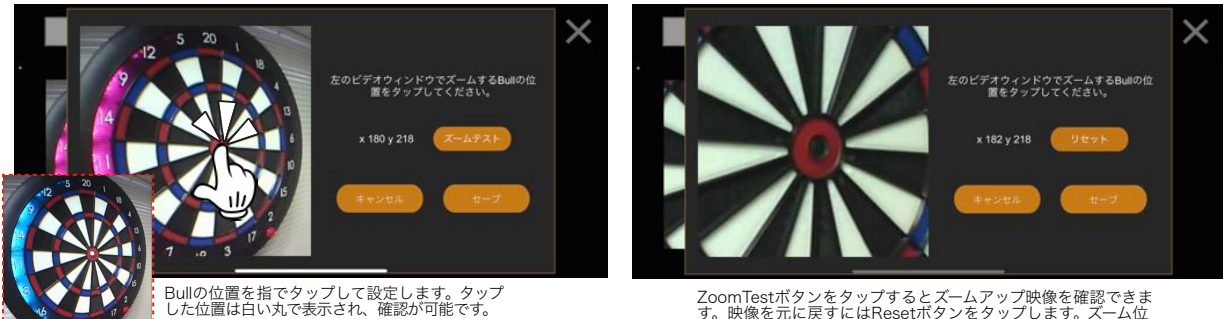

ZoomTestボタンをタップするとズームアップ映像を確認できま す。映像を元に戻すにはResetボタンをタップします。ズーム位 置を再調整するにはこれらの操作を繰り返します。ズーム位置 が確定したら、Saveボタンをタップします。